其它功能 刘鹏 2007-02-12 发表

GUI界面下IX1000事件日志的基本操作方法

| 一 组网需求:                                                   |
|-----------------------------------------------------------|
| 无                                                         |
| 二 组网图:                                                    |
| 无                                                         |
| 三 配置步骤:                                                   |
| 该配置案例适用于IX1000 V5.0 Build977版本开始到IX1000 V5.0 Build990系列版本 |
| 1 GUI界面下查看事件日志                                            |
| 点击目录树中的NeoStor服务器名,选择信息面板中的"事件日志"页签,如图所示,                 |
| 示系统事件日志的相关信息,如事件日志类型、发生的日期和时间、ID、事件消息                     |
| 述。表中给出事件日志类型图标说明。                                         |
|                                                           |
| - Huawei-3Com NeoCean NeoStor 控制台                         |
| 文件编辑 查看 工具 帮助                                             |
| ●● <b>◎◎●</b> H3C                                         |
|                                                           |
| Neocean NeoStor III A                                     |

| 1X1000-01 | 类型  | 日期         | 时间        | ID    | 亊件消息               |
|-----------|-----|------------|-----------|-------|--------------------|
|           |     | 01/30/2007 | 22:15:44  | 11409 | 机箱管理:风扇2转速         |
|           | 🔥 W | 01/30/2007 | 22:15:28  | 11410 | 机箱管理:风扇2转速         |
|           |     | 01/30/2007 | 21:47:01  | 11409 | 机箱管理:风扇4转速4        |
|           | 🔺 W | 01/30/2007 | 21:46:54  | 11410 | 机箱管理:风扇4转速4        |
|           |     | 01/30/2007 | 19:50:51  | 11409 | 机箱管理:风扇4转速4        |
|           | 🔺 W | 01/30/2007 | 19:50:44  | 11410 | 机箱管理:风扇4转速4        |
|           | 🗢 E | 01/30/2007 | 17:59:59  | 50002 | iSCSI:从启动器 iqn.    |
|           |     | 01/30/2007 | 17:59:58  | 50001 | iSCSI:从启动器 iqn.    |
|           | 🗢 E | 01/30/2007 | 17:59:58  | 50002 | iSCSI:从启动器 iqn.    |
|           |     | 01/30/2007 | 17:59:58  | 50001 | iSCSI:从启动器 iqn.    |
|           |     | 01/30/2007 | 17:35:57  | 11409 | 机箱管理:风扇2转速         |
|           | 🔺 W | 01/30/2007 | 17:35:49  | 11410 | 机箱管理:风扇2转速         |
|           | 🗢 E | 01/30/2007 | 17:26:19  | 50002 | iSCSI:从启动器 iqn.    |
| 30 03     |     | 04/00/0007 | 112 00 10 | 50004 | Second Lice-Line - |

事件日志类型图标说明 图标 说明 严重错误。导致系统无法正常工作 o ک 错误消息。显示由于出现故障导致资源无法访问、操作 😄 E 失败或违反许可。应采取纠正措施解决问题 警告消息。提示发生了一些状况,但系统仍在运行,可 能需要进行维护或采取纠正措施 W 🛦 提示信息。无需任何操作 

排序事件日志 2

首次查看事件日志时,所有信息均按时间顺序排列(最近发生的事件位于顶端)。若 想使用相反的排列顺序(最早发生的事件位于顶端)或改变信息的显示方式,可点击 上图中某一栏标题进行重新排序。例如,若点击上图中的"ID"栏,则可使事件按ID数 字顺序排列。这种功能可帮助用户确定特定事件的出现频率。

3 过滤事件日志

鼠标右键单击目录树中的NeoStor服务器名,从弹出的快捷菜单中选择[事件日志/过滤] 菜单项,系统弹出对话框,如图所示。

| 0-0-0-0-0-0-0-0-0-0-0-0-0-0-0-0-0-0-0- | 助日 000<br>断开连接<br>管理员<br>更改密码<br>故障保护 ▶ 事件日志 ▶ X-Ray | ◆<br>2<br>2<br>2<br>3<br>3<br>3<br>3<br>3<br>3<br>3<br>3<br>3<br>5<br>5<br>5<br>5<br>5<br>5<br>5<br>5<br>5<br>5<br>5<br>5<br>5 |                                       |                    |            |
|----------------------------------------|------------------------------------------------------|----------------------------------------------------------------------------------------------------|---------------------------------------|--------------------|------------|
|                                        | RAID管理                                               | <b>愛</b> 得出                                                                                                    |                                       |                    |            |
|                                        | License<br>系统维护 🕨                                    | 打印                                                                                                    |                                       |                    |            |
| 1                                      | 选项 )                                                 |                                                                                                    |                                       |                    |            |
| -                                      | 连接测试                                                 |                                                                                                    |                                       |                    |            |
|                                        | 属性                                                   |                                                                                                    |                                       |                    |            |
| 🗶 事件日                                  | 日志选项                                                 |                                                                                                    |                                       |                    | X          |
|                                        |                                                      |                                                                                                    |                                       |                    |            |
| 一事件教                                   | 陸型                                                   |                                                                                                    |                                       |                    |            |
|                                        | 警告                                                   |                                                                                                    |                                       |                    |            |
|                                        | 错误                                                   |                                                                                                    |                                       |                    |            |
|                                        | 严重                                                   |                                                                                                    |                                       |                    |            |
|                                        | P #B-th                                              |                                                                                                    |                                       |                    |            |
| 子村中                                    | P 使杀<br>最选项 包含字符串                                    | ▼ □ 区分大小3                                                                                                    | Ĩ                                     |                    |            |
|                                        |                                                      |                                                                                                    |                                       |                    |            |
| 4 m                                    | +=                                                   |                                                                                                    |                                       |                    |            |
| N <del>S</del> ÆU                      | Lar<br>行数                                            | ſ                                                                                                    | 100天 行                                |                    |            |
| 0                                      | 最后 小时 🗸                                              | ,                                                                                                    | 24 프 사태                               |                    |            |
| Ő                                      | 日期范围                                                 |                                                                                                    |                                       |                    |            |
|                                        | 从第一个事件                                               | <b>v</b> [                                                                                                    | 01/30/2007 🗐                          | 07:25:30           |            |
|                                        | 到 最后事件                                               | ~                                                                                                    | 01/31/2007                            | 15:38:14           |            |
|                                        | bi.                                                  | ,                                                                                                    |                                       |                    |            |
| -                                      |                                                      |                                                                                                    |                                       |                    |            |
|                                        |                                                      | 備定                                                                                                    | 「「取消」                                 | 「四用」               |            |
| 设置相应                                   | 的选项,对已显示                                             | 示的日志信息进行                                                                                                    | 亍过滤。                                  |                    |            |
| 在"事件学                                  | K型"区域框中选择                                            | 想要显示的事件                                                                                                    | □==================================== |                    |            |
| 在"好行日                                  | 月发系 区域性中投<br>2寻"区域框由指导                               | 家包召/个包召将<br>9显云的是大行数                                                                                                    | 守正乂                                   | t。<br>主的时间戓日       | 明空间        |
| 4 届                                    | USA ESANE 1 1822<br>副新事件日志                           |                                                                                                    |                                       |                    |            |
| 鼠标右键                                   | 单击目录树中的N                                             | leoStor服务器名                                                                                                    | 3,从弹出的快                               | 捷菜单中选择             | ¥[事件日志/刷新] |
| 菜单项,                                   | 系统刷新事件日志                                             | ち信息。                                                                                                    |                                       |                    |            |
| 5 특                                    | 身出事件日志                                               |                                                                                                    |                                       |                    |            |
| 鼠标右键                                   |                                                      | NeoStor服务器名                                                                                                    | 6,从弹出的快<br>如何在1967年1                  | 捷菜单中选择<br>5/4-2 单立 | 〔事件日志/导出〕  |
| 采単坝,<br>成東州口                           | 系统理出保存对证<br>1 古的已出                                   | 古框, 设置相应的                                                                                                    | 別保仔路径相又                               | 《忤名,甲击。            | <保仔>按钮,完   |
| ルデキロ 元 ディ                              | 心心守亡。<br>罟关键占·                                       |                                                                                                    |                                       |                    |            |
| 略                                      |                                                      |                                                                                                    |                                       |                    |            |